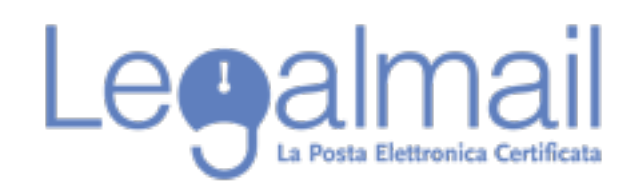

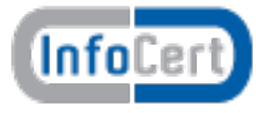

# Guida alla configurazione Outlook POP

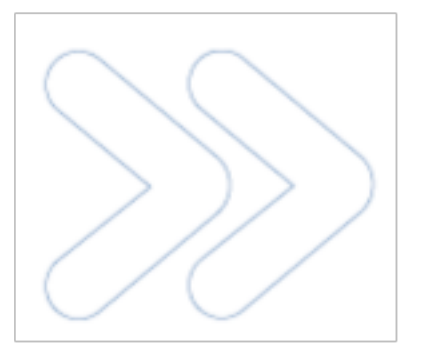

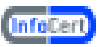

Per accedere alla casella Legalmail è necessario configurare opportunamente il client di posta. In questa guida sono descritti in modo approfondito tutti i passi operativi necessari per una corretta configurazione del client.

In questo paragrafo introduttivo sono sinteticamente indicati i parametri di configurazione che gli utenti devono utilizzare per configurare correttamente il client:

Server di Posta in Entrata : mbox.cert.legalmail.it

Server di Posta in Uscita: sendm.cert.legalmail.it

Porta in entrata: 995

Porta in uscita: 25 o 465

Utilizzare la connessione sicura SSL/TSL

#### Requisiti

Per accedere alla posta elettronica certificata attraverso un client di posta è necessario utilizzare Outlook 2003/2007/2010, oppure prodotti equivalenti. E' inoltre necessario configurare il client con gli opportuni parametri per definire, ad esempio, il tipo di server di posta a cui collegarsi ed i parametri utilizzati dal server stesso per eseguire le operazioni di autenticazione della casella utente.

(InfoCert)

#### **Configurazione Outlook**

Descriviamo le operazioni necessarie per configurare Outlook:

- 1. Avviare Outlook Express da: Start Tutti i Programmi Microsoft Outlook;
- 2. Selezionare "file", quindi "Informazioni" "Aggiungi account";

3. Dalla finestra "Aggiunta nuovo account" selezionare " Configura manualmente le impostazioni del server o tipi di server aggiunti" e quindi "Avanti";

4. Su "Scegliere il servizio" selezionare "Posta elettronica Internet". Quindi clic su "Avanti"

| ile Hor                | Aggiunta nuovo account                                                                                                    |
|------------------------|----------------------------------------------------------------------------------------------------|
| 🛃 Salva con            | Configurazione automatica account<br>Connettersi ad altri tipi di server.                                                                                                    |
| Agg                    | giunta nuovo account                                                                                                    |
| Apri                   | Scegliere il servizio                                                                                                    |
| Stampa<br>Guida<br>Dpi | <ul> <li>Posta elettronica Internet Connetti al server POP o IMAP per inviare e ricevere messaggi di posta elettronica.</li> <li>Microsoft Exchange o servizio compatibile Connetti e accedi al messaggi di posta elettronica, al calendario, al contatti, al fax e al messaggi vocali.</li> <li>SHS Connetti a un servizio di messaggistica per dispositivi mobili.</li> <li>Altro Connetti a uno dei tpi di server indicati di seguito. Fax Mail Transport </li> </ul> |
|                        | < Indietro Avanti Annula                                                                                                    |

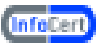

#### 5. In informazione utente:

"Nome" digitare nome e cognome o altro identificativo, nei messaggi inviati tale descrizione sarà visualizzata prima dell'indirizzo della PEC;

"Indirizzo di posta elettronica" indicare l'indirizzo completo della casella PEC (es. mario.rossi@legalmail.it),

## In informazione server:

"Tipo account" fra le tre opzioni proposte selezionare POP,

"Server posta in arrivo" mbox.cert.legalmail.it,

"Server posta in uscita (SMTP)" sendm.cert.legalmail.it,

## In informazioni accesso:

"Nome utente": l'userID fornito da InfoCert (nell'esempio M7B123),

"Password" inserire la password dell'account fornita da InfoCert,

Controllare che la casella "Memorizza password", per motivi di sicurezza, sia disattivata. Disattivare anche la spunta su "Richiedi accesso con autenticazione password di protezione (SPA)

Al termine cliccare su "Altre impostazioni";

| Informazioni utente            |                                                       | Prova impostazioni account                                   |  |  |
|--------------------------------|-------------------------------------------------------|--------------------------------------------------------------|--|--|
| Nome:                          | Mario Rossi                                           | Dopo aver immesso le informazioni richieste, è consigliabile |  |  |
| Indrizzo posta elettronica:    | mario.rossi@legalmal.it                               | necessaria la connessione di rete.                           |  |  |
| Informazioni server            |                                                       | Proved importantical account                                 |  |  |
| Tipo account:                  | POP v                                                 | Prova impostazioni account                                   |  |  |
| Server posta in arrivo:        | mbox.cert.legalmail.it                                | Prova impostazioni account facendo clic su Avanti            |  |  |
| Server posta in uscita (SMTP): | sendm.cert.legalmail.it                               |                                                              |  |  |
| Informazioni accesso           |                                                       |                                                              |  |  |
| Nome utente:                   | M78213                                                |                                                              |  |  |
| Password:                      | *****                                                 |                                                              |  |  |
| Richiedi accesso con autent    | lemorizza password<br>icazione password di protezione |                                                              |  |  |

6. Nella finestra "Impostazioni posta elettronica Internet", selezionare "Impostazioni Avanzate" ed impostare i parametri come di seguito.

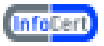

Server posta in arrivo (POP): 995 Server posta in uscita (SMTP): 25 o 465 Utilizzare la connessione cittografata TSL o SSL Al termine cliccare su OK.

| Impostazioni posta elettronica Internet                                                                                                    |  |  |  |  |
|----------------------------------------------------------------------------------------------------|--|--|--|--|
| Generale Server della posta in uscita Connessione Impostazioni avanzate                                                                                                    |  |  |  |  |
| Numeri porte server                                                                                                    |  |  |  |  |
| Server posta in <u>a</u> rrivo (POP3): 995 <u>V</u> alori predefiniti                                                                                                    |  |  |  |  |
| ✓ Il <u>s</u> erver richiede una connessione crittografata (SSL)                                                                                                    |  |  |  |  |
| Server posta in <u>u</u> scita (SMTP): 25                                                                                                    |  |  |  |  |
| Utilizzare il tipo di connession:465 ografata seguente: SSL 🗨                                                                                                    |  |  |  |  |
| Timeout server                                                                                                    |  |  |  |  |
| Breve Lungo 1 minuto                                                                                                    |  |  |  |  |
| Recapito                                                                                                    |  |  |  |  |
| Image: Stand der Medbaggi bei ber ver       Image: Stand der Medbaggi bei ber ver       Image: Stand der Medbaggi ber ver       Image: Stand der Medbaggi ber ver       Image: Stand der Medbaggi ber ver       Image: Stand der Medbaggi ber ver       Image: Stand der Medbaggi ber ver       Image: Stand der Medbaggi ber ver       Image: Stand der Medbaggi ber ver       Image: Stand der Medbaggi ber ver       Image: Stand der Medbaggi ber ver       Image: Stand der Medbaggi ber       Image: Stand der Medbaggi |  |  |  |  |
| Ri <u>m</u> uovi dal server dopo l'eliminazione da "Posta eliminata"                                                                                                    |  |  |  |  |
|                                                                                                    |  |  |  |  |
|                                                                                                    |  |  |  |  |
|                                                                                                    |  |  |  |  |
|                                                                                                    |  |  |  |  |
|                                                                                                    |  |  |  |  |
|                                                                                                    |  |  |  |  |
|                                                                                                    |  |  |  |  |

A questo punto è possibile iniziare a scaricare ed inviare posta elettronica certificata dalla casella Legalmail utilizzando Microsoft Outlook.